## Installation PostgreSQL

• choix de la langue d'installation. Ce n'est pas la langue du produit en lui-même.

|   | Select Setup Language                               |
|---|-----------------------------------------------------|
| 1 | Select the language to use during the installation. |
|   | Français 🗸 🗸                                        |
|   | OK Cancel                                           |

• Choix de l'emplacement du moteur de la BDD.

| B Installation - VigilensDatabase 1.0                                                    | _ 🗆 🗙              |
|------------------------------------------------------------------------------------------|--------------------|
| <b>Dossier de destination</b><br>Où VigilensDatabase doit-il être installé ?             | VIGILENS           |
| L'assistant va installer VigilensDatabase dans le dossier suivant.                       |                    |
| Pour continuer, diquez sur Suivant. Si vous souhaitez choisir un dossier différent, diqu | uez sur Parcourir. |
| C:\VigilensDatabase\10                                                                   | Pa <u>r</u> courir |
|                                                                                          |                    |
|                                                                                          |                    |
|                                                                                          |                    |
|                                                                                          |                    |
| Le programme requiert au moins 101.0 Mo d'espace disque disponible.                      |                    |
| Suiv                                                                                     | ant > Annuler      |

• si vous n'avez pas installé les librairies Visual C++ 2013, vous pouvez le faire à cette étape.

| ß | Installation - VigilensDatabase 1.0                                                                                                    |           | . 🗆      | x    |
|---|----------------------------------------------------------------------------------------------------|-----------|----------|------|
| c | omposants à installer<br>Quels composants de l'application souhaitez-vous installer ?                                                                             | V         | VIGI     | LENS |
|   | Sélectionnez les composants que vous désirez installer ; décochez les composants que vou<br>installer. Cliquez ensuite sur Suivant pour continuer l'installation. | is ne dés | irez pas |      |
|   | Installation complète                                                                                                    |           | ¥        |      |
|   | <ul> <li>Base de données PostgreSQL</li> <li>Packages redistribuables de Visual C++ 2013</li> </ul>                                                               |           | 80.7 Mo  |      |
|   | Les composants sélectionnés nécessitent au moins 101.0 Mo d'espace disponible.           < Précédent                                                              | > [       | Annul    | er   |

• choix de l'ouverture ou pas de la base depuis une autre machine.

| ß | Installation - VigilensDatabase 1.0 - 🗖 🗙                                                                                                    |
|---|----------------------------------------------------------------------------------------------------|
|   | Tâches supplémentaires       VIGILENS         Quelles sont les tâches supplémentaires qui doivent être effectuées ?       VIGILENS                            |
|   | Sélectionnez les tâches supplémentaires que l'assistant d'installation doit effectuer pendant l'installation de<br>VigilensDatabase, puis diquez sur Suivant. |
|   | Acceptation des connexions sur la base de données                                                                                                    |
|   | Uniquement depuis cette machine                                                                                                    |
|   | O Depuis n'importe quelle machine                                                                                                    |
|   |                                                                                                    |
|   |                                                                                                    |
|   |                                                                                                    |
|   |                                                                                                    |
|   |                                                                                                    |
|   |                                                                                                    |
|   |                                                                                                    |
|   |                                                                                                    |
|   |                                                                                                    |
|   |                                                                                                    |
|   | < <u>P</u> récédent <u>S</u> uivant > Annuler                                                                                                    |

- Si le serveur web est sur la même machine physique que la base de données PostgreSQL, alors vous pouvez prendre la premier option uniquement depuis cette machine.
- Dans le cas contraire, vous devrez prendre l'option Depuis n'importe quelle machine.
- Ce choix peut se changer à posteriori #TODO

Il peut être nécessaire de modifier des règles, par exemple le pare-feu, pour que la communication depuis une autre machine soit effectivement possible.

• Choix de l'emplacement des fichiers de BDD

| ß                                                                                                    | Installation -                                       | VigilensDatabase 1.0                               |           | - 🗆 X        |
|----------------------------------------------------------------------------------------------------|------------------------------------------------------|----------------------------------------------------|-----------|--------------|
| Selection de l'emplacement on Le dossier selectionné contiend                                                                                                    | <b>les données po</b><br>lra uniquement les          | <b>ur la base Vigilens</b><br>: données de la base | V         | VIGILENS     |
| に、VigilensDatabase \Data \10                                                                                                    |                                                      |                                                    | Р         | arcourir     |
|                                                                                                    |                                                      |                                                    |           |              |
|                                                                                                    |                                                      |                                                    |           |              |
|                                                                                                    |                                                      |                                                    |           |              |
|                                                                                                    |                                                      | < Précédent                                        | Suivant > | Annuler      |
|                                                                                                    |                                                      |                                                    |           |              |
| ß                                                                                                    | Installation -                                       | VigilensDatabase 1.0                               |           | <b>–</b> 🗆 X |
| Configuration de l'instance d<br>Paramètrage de l'instance de P                                                                                                  | Installation -<br>e PostgreSQL<br>PostgreSQL spécifi | VigilensDatabase 1.0<br>que à Vigilens             | 7         | VIGILENS     |
| Compte administrateur                                                                                                    | Installation -<br>e PostgreSQL<br>PostgreSQL spécifi | VigilensDatabase 1.0<br>ique à Vigilens            | 7         | VIGILENS     |
| Configuration de l'instance d<br>Paramètrage de l'instance de P<br>Compte administrateur                                                                         | Installation -<br>e PostgreSQL<br>PostgreSQL spécifi | VigilensDatabase 1.0<br>que à Vigilens             | 7         | - C X        |
| Configuration de l'instance d<br>Paramètrage de l'instance de F<br>Compte administrateur<br>vigilensadmin<br>Mot de passe                                        | Installation -<br>e PostgreSQL<br>PostgreSQL spécifi | VigilensDatabase 1.0<br>ique à Vigilens            | 7         | - C ×        |
| Configuration de l'instance d<br>Paramètrage de l'instance de P<br>Compte administrateur<br>Vigilensadmin<br>Mot de passe<br>••••••••••••••••••••••••••••••••••• | Installation -<br>e PostgreSQL<br>PostgreSQL spécifi | VigilensDatabase 1.0                               |           | - C ×        |
| Configuration de l'instance d<br>Paramètrage de l'instance de P<br>Compte administrateur<br>vigilensadmin<br>Mot de passe<br>••••••••••••••••••••••••••••••••••• | Installation -<br>e PostgreSQL<br>PostgreSQL spécifi | VigilensDatabase 1.0                               |           | VIGILENS     |
| Configuration de l'instance d<br>Paramètrage de l'instance de P<br>Compte administrateur<br>Vigilensadmin<br>Mot de passe<br>••••••••••••••••••••••••••••••••••• | Installation -<br>e PostgreSQL<br>PostgreSQL spécifi | VigilensDatabase 1.0                               |           | VIGILENS     |
| Configuration de l'instance d<br>Paramètrage de l'instance de P<br>Compte administrateur<br>vigilensadmin<br>Mot de passe<br>••••••••••••••••••••••••••••••••••• | Installation -<br>e PostgreSQL<br>PostgreSQL spécifi | VigilensDatabase 1.0<br>que à Vigilens             |           | VIGILENS     |
| Configuration de l'instance d<br>Paramètrage de l'instance de P<br>Compte administrateur<br>Vigilensadmin<br>Mot de passe<br>••••••••••••••••••••••••••••••••••• | Installation -<br>e PostgreSQL<br>PostgreSQL spécifi | VigilensDatabase 1.0                               |           | VIGILENS     |

| Installation - VigilensDatabase 1.0                                                                                                    | <b>– – X</b> |
|----------------------------------------------------------------------------------------------------|--------------|
| <b>Prêt à installer</b><br>L'assistant dispose à présent de toutes les informations pour installer VigilensDatabase sur<br>votre ordinateur. | VIGILENS     |
| Cliquez sur Installer pour procéder à l'installation ou sur Précédent pour revoir ou modifier u<br>d'installation.                           | ne option    |
| Dossier de destination :<br>C:\VigilensDatabase\10                                                                                           | ^            |
| Type d'installation :<br>Installation complète                                                                                               |              |
| Composants sélectionnés :<br>Base de données PostgreSQL<br>Packages redistribuables de Visual C++ 2013                                       |              |
| Tâches supplémentaires :<br>Acceptation des connexions sur la base de données<br>Depuis n'importe quelle machine                             |              |
|                                                                                                    | _            |
| <                                                                                                    | >            |
| < Précédent Installer                                                                                                    | Annuler      |
| 🕄 Installation - VigilensDatabase 1.0                                                                                                    | <b>– – X</b> |
| <b>Configuration de l'instance de PostgreSQL</b><br>Paramètrage de l'instance de PostgreSQL spécifique à Vigilens                            | VIGILENS     |
| Compte administrateur                                                                                                    |              |
| vigilensadmin                                                                                                    |              |
| Mot de passe                                                                                                    |              |
| Port d'écoute de la base de données                                                                                                    |              |
| 5432                                                                                                    |              |
|                                                                                                    |              |
|                                                                                                    |              |
|                                                                                                    |              |
| < Précédent Suivant >                                                                                                    | Annuler      |

| Last update:     |      |                                   |                                    |        |                                      |       |
|------------------|------|-----------------------------------|------------------------------------|--------|--------------------------------------|-------|
| 2021/05/06 00:00 | v8 0 | 0:installation:postgresql https:/ | /vigilens.wiki/dokuwiki/doku.php?i | d=v8 0 | 0:installation:postgresql&rev=162028 | 34456 |
| 2021/05/06 09:00 |      |                                   | •                                  |        |                                      |       |

| 15 Ins   | tallation - VigilensDatabase 1.0 📃 🗖 🗙                                                                                                    |
|----------|----------------------------------------------------------------------------------------------------|
|          | <b>Fin de l'installation de VigilensDatabase</b><br>L'assistant a terminé l'installation de VigilensDatabase sur votre ordinateur.<br>Veuillez diquer sur Terminer pour quitter l'assistant d'installation. |
| VIGILENS |                                                                                                    |
|          | Terminer                                                                                                    |

## Génération de la structure de la base de données

• Si la base de données à été nouvellement installée

Lorsque l'installation de Vigilens est effectués il faut penser à exécuter le script SQL contenus dans le dossier {app}\WebConfig\Versions\vigilensweb\_storage.sql pour créer les tables. Chemin par défaut C:\Vigilens\WebConfig\Versions

• Si la base de données existait déjà

Il faut executer la requête suivant sur la base de données: "SELECT \* FROM configurations.database\_versions"

Il est possible d'utiliser l'utilitaire en ligne de commande psql. Celui-ci est contenu dans le dossier d'installation du moteur de base de donnée. Chemin par défaut : C:\VigilensDatabase\10\bin

En ouvrant le PowerShell ou la ligne de commande il faut entrer la commande suivante : .\psql.exe -dvigilens -U {UTILISATEUR} -c "SELECT \* FROM configurations.database\_versions"

La table configurations.database\_versions doit être comme-suit

| schema_name | version   |
|-------------|-----------|
| vigiweb     | 2021-25.1 |

Le numéro de version est au format {année}-{jour dans l'année}.{revision} Il faut vérifier que dans le dossier {app}\WebConfig\Versions\Migrations\vigiweb il n'y ai pas des fichiers de scripts plus récents (ils sont nommés de la même manière). Si c'est le cas il faut exécuter tout les scripts concernés du plus ancien au plus récent.

From: https://vigilens.wiki/dokuwiki/ - Vigilens Reporting Knowledge Garden

Permanent link: https://vigilens.wiki/dokuwiki/doku.php?id=v8\_0\_0:installation:postgresql&rev=1620284456

Last update: 2021/05/06 09:00

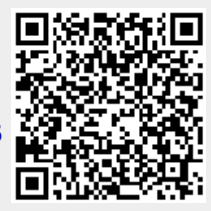